# Erledigt 60 Jahre und Anfänger braucht eure hilfe.

#### Beitrag von "ollieh" vom 28. Januar 2018, 11:09

Hallo, ich habe hier einen Stick mit High Sierra. Aber wie geht es jetzt weiter. Diesen Stick habe ich mir machen lassen, weil ich einfach überfordert bin, um das selber zumachen.

Wenn ich im BIOS denn Stick zum starten anklicke, dann kommt diese Meldung:

The system found unauthor ized changes on the firmware, operating system or uefi drivers.

press ok to run the next boot device, or enter directly to bios setup if there are no other boot devices installed. go to bios setup advanced boot and change the current boot device into other secured boot devices.

Drücke dann OK, und es geht mit Windows 10 weiter.

Das ist alles auf dem Stick siehe Foto. Bräuchte da mal eure Hilfe.

| Name                                      | Änderungsdatum   | Тур                   |  |
|-------------------------------------------|------------------|-----------------------|--|
| fseventsd                                 | 23.01.2018 21:13 | Dateiordner           |  |
| JHFS+ Private Directory Data*             | 23.01.2018 21:13 | Dateiordner           |  |
| JABootFiles                               | 23.01.2018 21:42 | Dateiordner           |  |
| .PKInstallSandboxManager                  | 23.01.2018 21:44 | Dateiordner           |  |
| .Spotlight-V100                           | 23.01.2018 21:13 | Dateiordner           |  |
| Clover Configurator.app                   | 10.01.2017 17:36 | Dateiordner           |  |
| EFI-Backups                               | 23.01.2018 21:43 | Dateiordner           |  |
| Install macOS High Sierra.app             | 29.11.2017 00:40 | Dateiordner           |  |
| Library                                   | 23.01.2018 21:44 | Dateiordner           |  |
| MultiBeast - High Sierra Edition          | 01.12.2017 13:34 | Dateiordner           |  |
| System                                    | 23.01.2018 21:42 | Dateiordner           |  |
| System Volume Information                 | 26.01.2018 15:37 | Dateiordner           |  |
| usr                                       | 23.01.2018 21-44 | Dateiordner           |  |
| DS_Store                                  | 23.01.2018 21:46 | DS_STORE-Datei        |  |
|                                           | 23.01.2018 21:13 | PLIST-Datei           |  |
| JAPhysicalMedia                           | 23.01.2018.21-42 | IAPHYSICALMEDIA-Datei |  |
| Volumelcon.icns                           | 17.10.2017 02-41 | ICNS-Datei            |  |
| No-Convert                                | 23.01.2018 21:45 | Datei                 |  |
| WebDriver-378.10.10.10.20.107-10.13.1.pkg | 16.12.2017 17:48 | PKG-Datei             |  |

Wegen der Hardware hatte ich ja schon nachgefragt, und die ist laut eurer Meinung in Ordnung. Darauf hin habe ich mir gedacht versuchst du es mal. Hatte ja schon ca. 12 Jahre Apple Computer gehabt bis 2016.

Jetzt habe ich das Geld nicht mehr dafür, deshalb dachte ich diesen weg zugehen.

Gruß Oliver

#### Beitrag von "djdevil1989" vom 28. Januar 2018, 11:10

Hallo, das heisst das im BIOS bei CSM "Windows UEFI" ausgewählt ist, das am besten nach "Other OS" setzen und das problem sollte weg sein.

#### Beitrag von "jboeren" vom 28. Januar 2018, 11:12

So eine Meldung hatte ich auch mal beim Asus mainboard. Ich habe die bios default settings gewählt und die bios einstellungen für MacOS geändert. Dan wars gut!

#### Beitrag von "djdevil1989" vom 28. Januar 2018, 11:13

#### Zitat von jboeren

So eine Meldung hatte ich auch mal beim Asus mainboard. Ich habe die bios default settings gewählt und die <u>bios einstellungen</u> für MacOS geändert. Dan wars gut!

Asus Mainboards sind da bekannt für weil die CSM Settings dann nur den windows bootmanager im UEFI zulassen.

<u>@ollieh</u> am besten wirfst du multibeast von dem usb runter und installierst dir deine kext manuell helfen kann dir da <u>http://olarila.com/kexts dort bekommst die app für die dateien auch</u> für windows und kannst dir die kext bereits vorher laden

#### Beitrag von "ollieh" vom 28. Januar 2018, 11:18

Danke für die Tipps werde im Bios nachsehen wo was ist. Habe zwar nicht viel Ahnung von BIOS, aber muss ja gehen.

## Beitrag von "djdevil1989" vom 28. Januar 2018, 11:20

#### Zitat von ollieh

Danke für die Tipps werde im Bios nachsehen wo was ist. Habe zwar nicht viel Ahnung von BIOS, aber muss ja gehen.

im EZ Modus F7 drücken und dann im oberen reiter auf boot, dann runterscrollen da müsste CSM stehen.

ELCOME

#### Beitrag von "derHackfan" vom 28. Januar 2018, 11:27

Hallo und Herzlich Willkommen im Hackintosh Forum.

#### Zitat von ollieh

Diesen Stick habe ich mir machen lassen, weil ich einfach überfordert bin, um das selber zumachen.

Ist doch gar kein Problem, in Berlin ist ja quasi die geistige Elite <u>@grt</u> <u>@Brumbaer</u> <u>@Dr.Stein</u> (plus alle die ich vergessen habe aufzuzählen) neben Essen vertreten und auf dem Stammtisch im Fisch Haus lassen die sich sogar anfassen, wenn also gar nichts mehr geht dann da Kontakt aufnehmen.

Gruß derHackfan

## Beitrag von "ollieh" vom 28. Januar 2018, 11:30

CSM habe ich gefunden. Da steht dann Bootgerätekontrolle Von Netzwerkgeräten booten Von externen Datenträger booten PCI E/PCI Erweiterungskarte Booten. Wo muss ich jetzt genau umstellen.

#### Beitrag von "djdevil1989" vom 28. Januar 2018, 11:32

#### Zitat von ollieh

CSM habe ich gefunden. Da steht dann Bootgerätekontrolle Von Netzwerkgeräten booten Von externen Datenträger booten PCI E/PCI Erweiterungskarte Booten. Wo muss ich jetzt genau umstellen.

Kannst du mal ein Foto machen was da genau ist?

#### Beitrag von "ollieh" vom 28. Januar 2018, 11:38

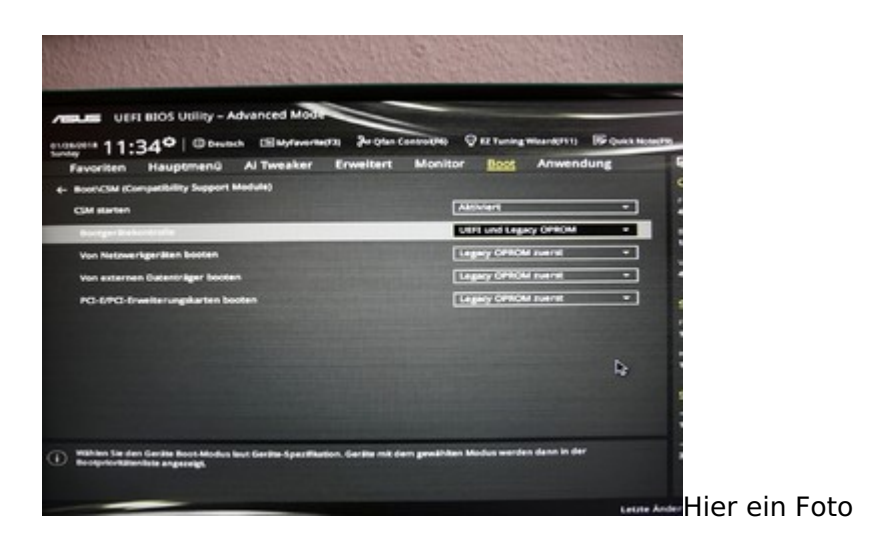

## Beitrag von "djdevil1989" vom 28. Januar 2018, 11:43

Mein Fehler liegt unter Boot sicheres Boot menü

Gesendet von meinem SM-G925F mit Tapatalk

#### Beitrag von "ollieh" vom 28. Januar 2018, 11:53

Danke das war es. Habe auf anderes Betriebssystem umgestellt. kann ich das auch erstmal auf eine Externe Platte machen. wenn was schief geht habe ich dann noch Windows 10.

#### Beitrag von "djdevil1989" vom 28. Januar 2018, 11:54

Zitat von ollieh

Danke das war es. Habe auf anderes Betriebssystem umgestellt. kann ich das auch erstmal auf eine Externe Platte machen. wenn was schief geht habe ich dann noch Windows 10.

Müsste gehen solltest dann aber vor dem Windows Boot das ganze wieder rückgängig machen wenn du Hilfe mit den kext brauchst nachher helf ich gern

Gesendet von meinem SM-G925F mit Tapatalk

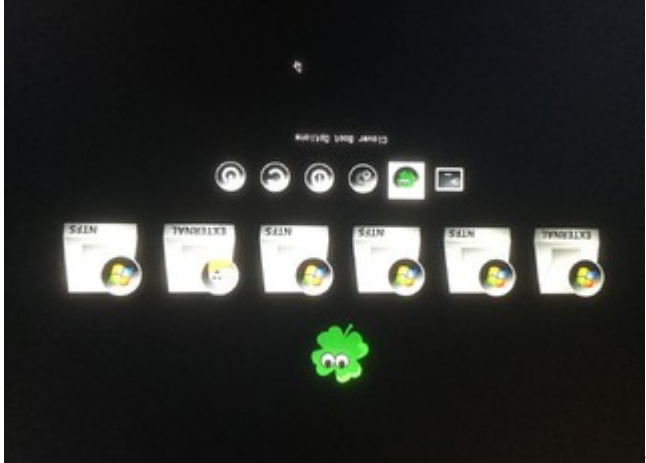

#### Reitrag von Ollieh" vom 28 Januar 2018, 12:11

Wie geht es jetzt weiter siehe Foto. Damit ich

nicht den falschen Knopf drücke.

## Beitrag von "djdevil1989" vom 28. Januar 2018, 12:14

geh auf das icon wo external steht mit dem lustigem smiley, drück die leertaste und setz dann den haken bei verbose mode über die leertaste und dann "boot with selected options" oder so, sollte es hängen bleiben einfach wieder bescheid geben

#### Beitrag von "ollieh" vom 28. Januar 2018, 12:27

Habe auf den lustigen smiley gedrückt, und schon war der Appfel da. Zu dem anderen bin ich gar nicht gekommen.

Der Balken hat schon 3/4 Geschafft . Mal sehen was dann kommt. Das letzte Viertel zieht sich hin.

#### Beitrag von "djdevil1989" vom 28. Januar 2018, 12:29

nächtstes mal nicht drücken sondern mit den pfeiltasten hervorheben und dann die leertaste

--Edit--

Schau mal hier <u>High Sierra auf P8P67-PRO</u> da habe ich einiges beschrieben was dir helfen kann da du auch ein asus board hast.

#### Beitrag von "ollieh" vom 28. Januar 2018, 12:56

Nach dem sich das letzte 1/4 nicht weiter bewegt hat, habe ich abgebrochen, und so gemacht wie oben beschrieben.

Jetzt kommt aber kein Apple mehr sonder es wird sehr viel Text angezeigt der sehr schnell durch läuft, und dann kommt wieder Windows. Hätte ich wohl länger warten sollen.

Verbose habe ich einen Hagen gemacht. Dann gehe ich auf Boot macOS with selected Option und drücke die leer Taste.

## Beitrag von "djdevil1989" vom 28. Januar 2018, 13:03

geh mal mit den pfeil tasten wieder dahin und setz den haken bei "dont reboot on kernel panic" setz den haken wieder bei verbose und schau wo der text stehen bleibt dann mach mal ein foto

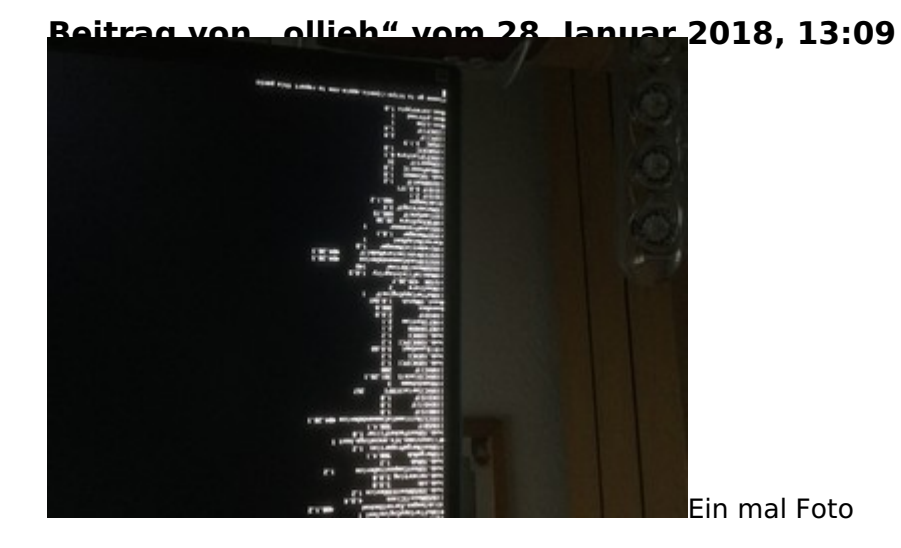

Beitrag von "djdevil1989" vom 28. Januar 2018, 13:12

das sieht nach einem falschen kext aus zu hundert prozent sicher bin ich mir aber nicht hast du einen hinzugefügt bzw hast du fakesmc und den power management kext drin?

## Beitrag von "ollieh" vom 28. Januar 2018, 13:22

Habe auf den Stick nichts hinzu gefügt. Das andere weiß ich jetzt nicht muss ich erst mal suchen auf dem Stick.

Wie gesagt der Apple war ja schon da. Weil sich zum Schluss nicht mehr viel bewegte hatte ich abgebrochen, und noch mal so gemacht wie die es mir erklärt hattest. Hätte wohl länger warten sollen. Werde den akesmc und den power management kext auf dem Stick suchen.

#### Beitrag von "djdevil1989" vom 28. Januar 2018, 13:32

Die art wie du den gebootet hast hat damit eigentlich nicht viel zu tun das verbose zeigt dir im grunde nur was hinter dem apfel vor sich geht während du wartest.

#### Beitrag von "ollieh" vom 28. Januar 2018, 13:34

Das hier finde ich nicht: akesmc und den power management kext

Werde es noch mal versuchen.

#### Beitrag von "djdevil1989" vom 28. Januar 2018, 13:38

das wird wohl in der efi partition sein die du nicht sehen kannst müsste so aussehen

interessant sind da die FakeSMC.kext und NullCPUPowerManagement.kext

#### Beitrag von "ollieh" vom 28. Januar 2018, 13:48

Das sehe ich nicht, aber mein Windows ist so eingestellt das ich die unsichtbaren Ordner auch

sehe.

Habe es noch 2 mal versucht ohne Ergebnis. Und es hatte doch so gut angefangen. Ich verstehe das nicht.

#### Beitrag von "djdevil1989" vom 28. Januar 2018, 13:50

es gibt eine versteckte partition auf dem usb mit 200mb speicherplatz in dem der bootloader sitzt, lad dir mal transmac als demo und starte es als admin dann wirst du den ordner sehen.

#### Beitrag von "ollieh" vom 28. Januar 2018, 14:00

Habe ich gemacht. Das sehe ich damit. Da sehe ich mit Paragon HFS+ aber mehr.

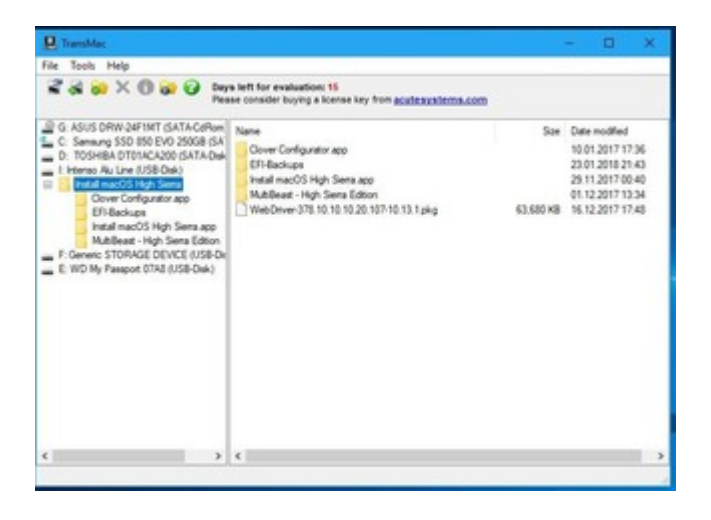

## Beitrag von "djdevil1989" vom 28. Januar 2018, 14:01

merkwürdig wo ist dein bootloader :O

#### Beitrag von "derHackfan" vom 28. Januar 2018, 14:02

Wenn nicht in der ESP/EFI dann vielleicht in Root.

#### Beitrag von "djdevil1989" vom 28. Januar 2018, 14:06

#### Zitat von derHackfan

Wenn nicht in der ESP/EFI dann vielleicht in Root.

da sehe ich den EFI ordner ja nicht

Zumal er müsste ja in der EFI sein da er nicht mit dem Windows UEFI mode booten konnte ein legacy oprom hätte das ja ignoriert

#### Beitrag von "ollieh" vom 28. Januar 2018, 14:10

Ich weiß dann auch nicht mehr weiter. Nur beim ersten mal ging es ja. Hatte ja dann nur abgebrochen weil es meiner Meinung nicht weiter ging. Hätte wohl besser eine runde ums Haus gedreht.

## Beitrag von "djdevil1989" vom 28. Januar 2018, 14:16

Zitat von ollieh

Ich weiß dann auch nicht mehr weiter. Nur beim ersten mal ging es ja. Hatte ja dann nur abgebrochen weil es meiner Meinung nicht weiter ging. Hätte wohl besser eine runde ums Haus gedreht.

was passiert wenn du es nochmal ohne verbose bootest

#### Beitrag von "ollieh" vom 28. Januar 2018, 14:17

Habe ich schon gemacht. Dann kommt der Apple und der Ladebalken. Nach ca. 5 sec. geht das weg und Windows startet wieder.

#### Beitrag von "djdevil1989" vom 28. Januar 2018, 14:18

boote mal im safe mode also den haken da und bei verbose setzen schau ob das hilft

#### Beitrag von "ollieh" vom 28. Januar 2018, 14:23

Habe ich gemacht geht nicht.

#### Beitrag von "djdevil1989" vom 28. Januar 2018, 14:26

Zitat von ollieh

Habe ich gemacht geht nicht.

So langsam gehen mir die Ideen aus ich sitze ja leider nicht vor dem Rechner und Berlin ist etwas weit weg

Gesendet von meinem SM-G925F mit Tapatalk

## Beitrag von "ollieh" vom 28. Januar 2018, 14:40

Sollte sich jemand aus Berlin erbarmen und einem alten Sack wie mir helfen, würde ich auch was dafür bezahlen.

Ich kann nicht viel bezahlen, aber ich denke mal, man wird sich einig. So kommen wir ja nicht weiter.

Den Stick habe ich von hier:

https://hackintosh-installation.jimdo.com/installation/

der verweist mich auf seine Seite, und das war es dann.

Die meisten Änderungen die ich da machen soll habe ich nicht.

## Beitrag von "djdevil1989" vom 28. Januar 2018, 14:43

#### Zitat von ollieh

Sollte sich jemand aus Berlin erbarmen und einem alten Sack wie mir helfen, würde ich auch was dafür bezahlen.

Ich kann nicht viel bezahlen, aber ich denke mal, man wird sich einig. So kommen wir ja nicht weiter. Den Stick habe ich von hier: <u>https://hackintosh-installation.jimdo.com/installation/</u> der verweist mich auf seine Seite, und das war es dann. Die meisten Änderungen die ich da machen soll habe ich nicht.

Du hast meines Erachtens schon zu viel für den Stick gezahlt mit einer eigenen Apple ID und einem freund/bekannten mit mac hättest du das ganze umsonst bekommen oder eine Snow Leopard DVD kostet weniger

Gesendet von meinem SM-G925F mit Tapatalk

## Beitrag von "ollieh" vom 28. Januar 2018, 14:48

Ja das mag schon sein, aber die 35€ waren es mir wert. Habe es ja selber versucht, aber nicht hinbekommen.

Jetzt weiß ich ja nicht wie es weiter gehen soll, deshalb das Angebot mir zu helfen.

#### Beitrag von "umax1980" vom 28. Januar 2018, 14:57

Sicherlich wird es jemanden geben aus Berlin, der dir helfen kann. Es gibt ja auch die Möglichkeit unter Windows einen neuen Stick zu erstellen, hierzu gab es einen Beitrag im WIKI.

## Beitrag von "djdevil1989" vom 28. Januar 2018, 14:58

#### Zitat von ollieh

Ja das mag schon sein, aber die 35€ waren es mir wert. Habe es ja selber versucht, aber nicht hinbekommen.

Jetzt weiß ich ja nicht wie es weiter gehen soll, deshalb das Angebot mir zu helfen.

Ansonsten kann ich anbieten dir einen Stick fertig zu machen spezifisch für deine Hardware

und ihn dir zukommen zu lassen

Gesendet von meinem SM-G925F mit Tapatalk

#### Beitrag von "ollieh" vom 28. Januar 2018, 15:02

Meinst du den es liegt am Stick das der Fehler hat. Wie gesagt einmal ist er ja gestartet, nur ich hatte abgebrochen weil es nicht weiter ging. Hat sich durch den Abbruch ein Fehler auf dem Stick eingeschlichen. Was würde mich das kosten.

#### Beitrag von "djdevil1989" vom 28. Januar 2018, 15:04

#### Zitat von ollieh

Meinst du den es liegt am Stick das der Fehler hat. Wie gesagt einmal ist er ja gestartet, nur ich hatte abgebrochen weil es nicht weiter ging. Hat sich durch den Abbruch ein Fehler auf dem Stick eingeschlichen. Was würde mich das kosten.

meist wenn er nicht richtig startet liegt es am stick, und die stick kosten würde ich auf mich nehmen da ich nicht zu 100% garantieren kann das es danach auch geht.

#### Beitrag von "ollieh" vom 28. Januar 2018, 15:09

OK danke werde dein Angebot annehmen. Ich sende dir eine Pin mit meiner Adresse. Wäre schön wenn du auch noch ein paar Erklärungen dazu schreibst. Ich meine das vorgehen Step bei Step.

Damit ich nicht wieder eine falsche Taste drücke.

Gruß Oliver

#### Beitrag von "djdevil1989" vom 28. Januar 2018, 15:10

ich mach dir ne anleitung mit drauf

#### Beitrag von "Mocca55" vom 28. Januar 2018, 15:14

Bevor hin Sticks hin und her geschickt werden. Weiße ich euch mal auf Forenregeln hin bzw. der Start zum Hackintosh. Der erfolgt nur mit dem Kauf einer SL DVD oder dem Download mit der eigenen Apple ID aus dem AppStore!

Gruß Mocca55

#### Beitrag von "ollieh" vom 28. Januar 2018, 15:17

Ich habe eine Apple ID. Wie gesagt mein iMac ist mir ende 2015 abgeraucht, und dafür habe ich immer noch eine Apple ID.

Das sollte also kein Problem sein.

## Beitrag von "djdevil1989" vom 28. Januar 2018, 15:22

#### Zitat von Mocca55

Bevor hin Sticks hin und her geschickt werden. Weiße ich euch mal auf Forenregeln hin bzw. der Start zum Hackintosh. Der erfolgt nur mit dem Kauf einer SL DVD oder dem Download mit der eigenen Apple ID aus dem AppStore!

Gruß Mocca55

das hätte ich in der PN angesprochen 븆

und kleiner hinweis nur was mir aufgefallen ist, beim mac mini meiner frau war noch keine apple id hinterlegt und sie konnte das OSX Update vom appstore laden das irritiert mich jetzt

#### Beitrag von "Mocca55" vom 28. Januar 2018, 15:53

Wollte nur drauf hinweisen.

Gruß Mocca55

## Beitrag von "Mocca55" vom 28. Januar 2018, 15:59

## <u>@djdevil1989</u> OS Updates gehen meines Wissens ohne AppleID, aber immer nur für die Installierte Version.

Gruß Mocca55

## Beitrag von "djdevil1989" vom 28. Januar 2018, 16:07

#### Zitat von Mocca55

#### @djdevil1989

OS Updates gehen meines Wissens ohne AppleID, aber immer nur für die Installierte Version.

Gruß Mocca55

Er wurde ja mit 10.12 gekauft

#### Beitrag von "griven" vom 28. Januar 2018, 16:28

Updates lassen sich immer ohne ID Abfrage laden nur halt eben nicht der komplette Installer sprich es muss halt schon ein System installiert sein damit der Store dann das Update dafür anbietet. Ein Update kann innerhalb einer OS Linie liegen oder aber auch das nächst höhere bzw. eben aktuelle macOS beinhalten. Was den Stick von <u>@ollieh</u> angeht halte ich es für nahezu ausgeschlossen das dieser durch den Abbruch der Installation zu schaden gekommen sein soll ich denke hier liegt der Teufel wie so oft im Detail sprich <u>Bios Settings</u> stimmen nicht oder etwas in die Richtung.

## Beitrag von "djdevil1989" vom 28. Januar 2018, 17:04

Davon gehe ich auch mal aus aber dadurch das er (siehe seinen screenshot) über tools gemacht wurde anstatt manuell kann es gut möglich sein das da drin ein kext sitzt der nicht booten will, und das er am letzten viertel gehangen hat kann das berühmte "still waiting for root device" gewesen sein wenn er den stick in einem usb 3.0 hatte

#### Beitrag von "ollieh" vom 28. Januar 2018, 17:06

Nein er war in USB 2.0. Hatte ja gelesen das man es nicht in USB 3 machen soll.

#### Beitrag von "Mocca55" vom 28. Januar 2018, 17:26

Könntest du mal die EFI des Installsticks hier über erweiterte Antwort Hochladen aber nur den Clover Ordner als ZIP. Dann könnte man mal drüber schauen.

Gruß Mocca55

#### Beitrag von "ollieh" vom 28. Januar 2018, 17:31

Meinst du diesen hier. Clover Configurator.app.zip

## Beitrag von "djdevil1989" vom 28. Januar 2018, 17:36

#### Zitat von Mocca55

Könntest du mal die EFI des Installsticks hier über erweiterte Antwort Hochladen aber nur den Clover Ordner als ZIP. Dann könnte man mal drüber schauen.

Gruß Mocca55

Wir finden den Cover Ordner nicht

#### Beitrag von "ollieh" vom 28. Januar 2018, 17:43

Noch ein Ordner wo Clover drin sind. Receipts.zip

#### Beitrag von "derHackfan" vom 28. Januar 2018, 17:50

Im ersten Screenshot und im Transmac Screenshot ist ein Ordner EFI-Backups zu sehen.

Wenn der <u>@ollieh</u> den Ordner nicht selber angelegt hat, dann hat Clover Bootloader das beim Install gemacht und unabhängig davon ob man UEFI oder Legacy wählt, wenn man ESP wählt wird automatisch in Root dieser Ordner angelegt.

Das wiederum heisst der USB Stick hat eine ESP mit FAT32 und da muss auch Clover vorhanden sein, das heißt auch der Ersteller vom Stick hat da vorher schon mit Multibeast gearbeitet.

Klar könnte der Clover Bootloader/EFI Ordner auch auf irgend einer anderen Platte liegen, dann wäre aber dort in Root der EFI-Backups Ordner vorhanden.

#### Beitrag von "ollieh" vom 28. Januar 2018, 17:51

Der Ordner EFI-Backups ist bei mir leer

#### Beitrag von "derHackfan" vom 28. Januar 2018, 17:53

Das war ja nicht die Frage, sondern hast du den Ordner selber angelegt oder war er schon vorhanden, damit hat Clover das beim Install bzw. Update gemacht.

Wenn Nein, dann gibt es eine ESP die man vorher mounten muss und darin ist dann auch der EFI Ordner mit Clover, eigentlich völlig normal und auch richtig so.

#### Beitrag von "ollieh" vom 28. Januar 2018, 17:55

Ich habe in nicht angelegt. Der war schon da.

#### Beitrag von "derHackfan" vom 28. Januar 2018, 18:07

Keine Ahnung wie man da unter Winows ran kommt, aber du kannst mit einem Linux USB Live Stick booten (z.B. Ubuntu) und dort die <u>EFI mounten</u>, dann haben wir Gewissheit was Sache ist.

#### Beitrag von "ollieh" vom 29. Januar 2018, 17:50

Ich habe mal den Inhalt von dem Stick hier hochgeladen: https://www.magentacloud.de/Ink/LyGYE71g

Ist alles dabei nur, die 4.5 GB von High Sierra habe ich weggelassen. Wer Interesse hat kann sich das ja gerne mal anschauen.

#### Beitrag von "Mocca55" vom 29. Januar 2018, 18:04

Hallo,

in der Zip ist leider nichts brauchbares vorhanden. Ich würde vorschlagen ich lade mal eine EFI hoch und die packst du auf einen separaten Stick und dann sollte es hier auch voran gehen. Komme aber erst später dazu.

Gruß Mocca55

#### Beitrag von "ollieh" vom 29. Januar 2018, 18:32

Was heißt nichts brauchbares vorhanden. Das habe ich so bekommen.

#### Beitrag von "grt" vom 29. Januar 2018, 19:17

interessant wär zu wissen, ob der stick noch eine versteckte efipartition enthält. wenn, dann könnten da vielleicht noch interessante daten drauf sein (config.plist, kexte etcpp) könntest du das mal herausfinden? ansonsten seh ich das genauso, wie <u>@Mocca55</u> - nicht wirklich sinnvoll, was da so drauf ist.

## Beitrag von "umax1980" vom 29. Januar 2018, 20:36

Heftig finde ich, welche Geschäfte da gemacht werden. Aber ich gehe mal davon aus, das wir dir hier kostenfrei helfen können und werden.

Können wir nicht einen Stick erstellen, die enthaltenen Daten hochladen ohne die Installationsdaten? Die könnte er dann auf den Stick verfrachten und davon installieren.

## Beitrag von "Mocca55" vom 29. Januar 2018, 20:54

#### @umax1980

So ist der Plan. Boostick mit Clover.

#### <u>@ollieh</u>

Wird dir zufällig wenn du den Stick unter Windows einsteckst ein Laufwerk angezeigt das ca. 200 MB groß ist. Das ist die EFI vom Installstick. Dort solltest du einen Clover Ordner finden den einfach als Zip hier über erweiterte Antwort->Dateianhang hochladen.

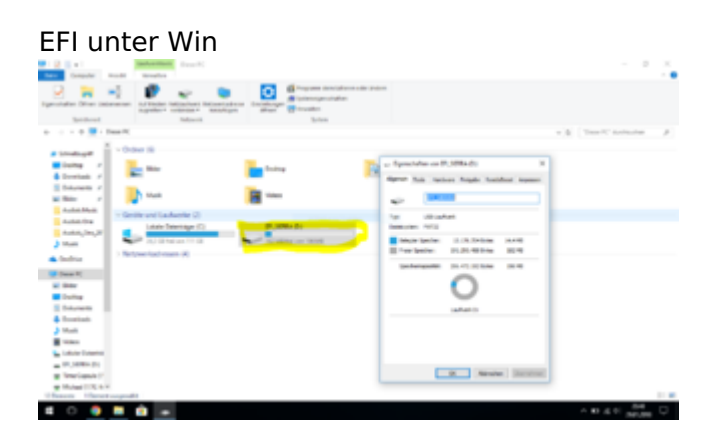

#### Clover Ordner unter Win

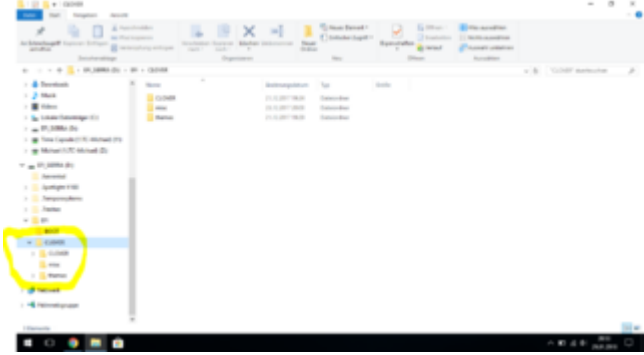

#### Gruß Mocca55

## Beitrag von "ollieh" vom 30. Januar 2018, 00:15

Alles was ich habe ist in der Zip Datei, außer High Sierra. Die 4.6GB waren mir zu viel zum hochladen. Ist ja wohl auch nicht nötig.

Das was du mir hier zeigst gibt es bei mir nicht. Was soll ich machen, es ist nicht da.

Muss ich dann wohl einen nicht fertigen Stick bekommen haben.

Gruß Oliver

#### Beitrag von "Mocca55" vom 30. Januar 2018, 05:35

Der Stick hat einen Bootloader den du ja schon benutzt hast. Sonst wärst du ja nicht in Clover gekommen und der Apfel wäre nicht auf deinem Bildschirm gewesen. Bis da hin ist ja alles ok. Und wenn du kein Laufwerk angezeigt bekommst scheint es so das der Stick anderes Partitioniert ist als meine Installationssticks.

Am besten wird es sein wwenn ich heute Abend eine EFI erstelle und du damit einen zweiten USB Stick erstellst der nur den Bootloader beinhaltet. Und zum Installieren den vorhandenen Stick mit dem High Sierra nutzt.

Gruß Mocca55

## Beitrag von "justl82" vom 30. Januar 2018, 05:57

Also nur mal am Rande, man kann auch einen neuen Stick erstellen wenn man keinen Mac zur verfügung hat. Man muß nur eine OS-X Version mit der VM auf Windows installieren, hat bei mir super geklappt. Dann is mir auch aufgefallen das nicht unbedingt jeder Stick funktioniert, ich hatte erst so einen billigen, der wollte überhauptnicht funktionieren. Dann habe ich einen SanDisk Ultra genommen den ich noch da hatte, und dann hat es sofort funktioniert.

Ich habe auch erst nach Weihnachten mit der Materie Hackintosh angefangen und hatte keine Ahnung, aber in diesem Forum wird einem so schnell geholfen das auch du das hinbekommen solltest.

#### Beitrag von "bioBios" vom 30. Januar 2018, 12:10

Hallo Ratsuchende, ich bin ja auch schon Opa - aber trotzdem kann man einen Hackintosh bauen.

Mein Rat: kauft euch zuerst einen alten **HP 8300**. Diesen gibts für wenig Geld. Mit dem HP kann man i.d.Regel frustfrei einen Hack bauen und man eignet sich ein wenig Erfahrung an.

- USB-Stick bauen,
- Umgang mit Terminal,
- einfache Linux-Unix-Befehle lernen.
- Dualboot

Auch Dualboot Mac-Win10 ging mit 2 Festplatten problemlos. Ich war überrascht, wei einfach es ist. Mit dieser **Grunderfahrung** kann man sich dann auch an andere Projekte wagen. Mein Wissen habe ich mir bei anderen englischsprachigen Foren angeeignet.

## Beitrag von "Dr.Stein" vom 30. Januar 2018, 12:25

Ihr habt alle so ein Glück mit euren HP 8X00 <del>SFF</del> was USB angeht... ich hatte damals absolut kein Glück. Viel Spaß damit. 🙂

## Beitrag von "umax1980" vom 30. Januar 2018, 12:47

Ich habe damals ja ähnlich gestartet, mit einem Optiplex 780 von Dell. Das half mir, überhaupt erstmal mit dem Thema zu arbeiten, und vieles zu lernen weil man wusste, es konnte nicht viel kaputt gehen dabei.

Mittlerweile ist der Optiplex gegen einen neuen Rechner getauscht, verrichtet aber immer noch seinen Dienst.

Wirklich Klasse, was für Hardware-Qualität die dort verbaut haben.

## Beitrag von "grt" vom 30. Januar 2018, 12:58

Zitat von bioBios

USB-Stick bauen,

und genau da hängt es hier ja schon.

nebenbei: ich hab die tage ein asus P7P55-M als bastelbrett auf dem tisch gehabt - i3 und gt210 dazu, kapiert, dass nix ist mit uefi, und dat dingen rennt direkt los. auch eine "handzahm zum üben" empfehlung

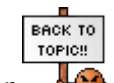

aber **W** : was ich bei dem stick von <u>@ollieh</u> ums verrecken nicht verstehe - clover scheint installiert zu sein, aber wo bitte???? ist der EFI/Clover ordner gelandet?? ich finde da nix, also MUSS es irgendwo auf dem stick noch eine weitere partition geben, wo das zeugs versteckt ist wie auch immer die heisst. - oder der stick ist noch stümperhafter gestrickt, als man es sich überhaupt vorstellen kann -

also: windoof ist doch vorhanden? dann guck den stick doch bitte mal mit der datenträgerverwaltung an, und mach uns einen screenshot davon, oder starte ein livelinux und screenshotte gparted. dann wüssten wir auch mal, was sich für eine struktur auf dem stick herumtreibt, und wir könnten evtl. mal sinnvoll weiterkommen.

#### Beitrag von "umax1980" vom 30. Januar 2018, 13:14

Vielleicht können wir das Ganze per TeamViewer erledigen? Dann ist man live dabei und schaut sich das mal an.

#### Beitrag von "grt" vom 30. Januar 2018, 13:20

@umax1980 gute idee - aber screenshot sollte eigentlich auch reichen. war nicht in der windoofdatenträgerverwaltung so eine hübsche grafische darstellung der partitionen auf dem datenträger, oder ist das mittlerweile abgeschafft worden? wenn wir das mal zu gesicht bekämen, dann wüssten wir, wo man einen neuen/überarbeiteten efiordner hinplatzieren muss, und könnten den alten (so vorh.) unter die lupe nehmen. abwarten, was @ollieh sagt...

#### Beitrag von "ollieh" vom 30. Januar 2018, 15:59

Wie gewünscht die Datenträgerverwaltung: Da steht auch was von EVI.

| A state of the     |                                                                                                    |
|--------------------|----------------------------------------------------------------------------------------------------|
| 1000               |                                                                                                    |
|                    |                                                                                                    |
|                    | Image: Constraint of the second second sec                        |
| Aver .             |                                                                                                    |
|                    |                                                                                                    |
|                    |                                                                                                    |
| · beneral          |                                                                                                    |
| 200                | 200 201 201 201 201 201 201 201 201 201                                                                                                    |
| -                  | And the second second s |
| 7500001            |                                                                                                    |
| 7.00               |                                                                                                    |
|                    |                                                                                                    |
| Chevrone 1         |                                                                                                    |
| Charles .          | and the second second se                                                                                                    |
|                    |                                                                                                    |
| - Second and       | Non a                                                                                                    |
| 1000               | Party Ford                                                                                                    |
|                    | -                                                                                                    |
| NUMBER 1           |                                                                                                    |
| to this            | 17 Stick ()                                                                                                    |
| -                  | V V                                                                                                    |
| Constanting of the | and distance and distance and d |
|                    | Tenes of Language Contraction Contraction  |
|                    |                                                                                                    |
| A new spaces       | • Martines                                                                                                    |
|                    |                                                                                                    |

## Beitrag von "Mocca55" vom 30. Januar 2018, 16:29

Ja da ist ja die EFI vom Stick. Jetzt ist der nächste Schritt die zu mounten und dort den Clover

Ordner als ZIP hier hochzuladen. Ich habe das gestern mit Windows schonmal probiert würde also über Windows auch gehen.

Ich könnte dir ne kleine Beschreibung machen um es in Windows zu mounten oder du nutz wie @grt schon schrieb ein Live Linux.

Bin gerade noch unterwegs und schreib übers iPhone. Würde abends ne kurze Anleitung schreiben um mit Windows die EFI zu mounten. Melde dich wie du es machen möchtest.

Gruß Mocca55

#### Beitrag von "ollieh" vom 30. Januar 2018, 16:42

Dann erkläre es mir erst mal mit Windows.

#### Beitrag von "grt" vom 30. Januar 2018, 18:03

laut tante gugl:

du rufst die eingabeaufforderung auf, *cmd* im startmenü ins suchfenster eintippen, und mit rechtsklick -> als administrator ausführen.

in das schwarze fenster schreibst du *mountvol X: /s* und bestätigst mit enter. dann sollte die partition im explorer auftauchen.

#### Beitrag von "ollieh" vom 30. Januar 2018, 19:44

Habe das jetzt gemacht. Wird mir auch Angezeigt, aber ich komme nicht rein.

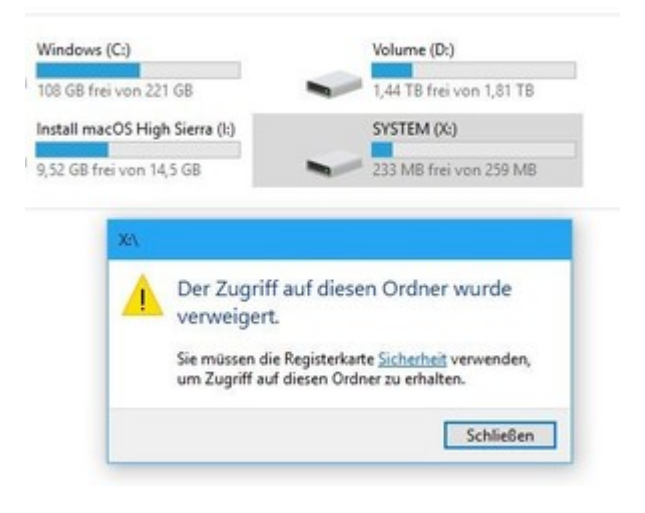

## Beitrag von "Mocca55" vom 30. Januar 2018, 19:51

Einfach auf das blau hinterlegte Sicherheit drücken. Dann kommst du über den Explorer auf die EFI vom Stick.

Gruß Mocca55

Beitrag von "ollieh" vom 30. Januar 2018, 19:59

Das habe ich schon mehrmals gemacht, und komme nicht weiter.

|                                                                                                    | C Eigenschaften von SYSTEM (1)                                                                                                    |                                                                                                    |                                                                                                    |
|----------------------------------------------------------------------------------------------------|----------------------------------------------------------------------------------------------------|----------------------------------------------------------------------------------------------------|----------------------------------------------------------------------------------------------------|
| Der Zugriff auf diesen Ordner wurde<br>verweigert.<br>Se mössen die Registerkarte <u>Scheiner</u> verwenden,<br>um Zugriff auf diesen Onder zu erhatten.<br>Schließen | Algemen<br>Progete<br>Date: - und Druck<br>K.)<br>Not to - und Druck<br>Processories<br>Into the sequely<br>Proventier<br>Progetier<br>Sector Sector<br>Progetier<br>Sector Sector<br>Progetier<br>Sector<br>Progetier<br>Sector<br>Progeti | Taki<br>Nugangen-sesonen<br>en fregute en tetswest<br>wegenden<br>en<br>en<br>det on definiste berechtigunge<br>geber en definiste berechtigunge<br>geber en definiste berechtigunge<br>geber en definiste berechtigunge<br>met definiste berechtigunge<br>met defi | Handware<br>Arpaanen<br>In fent, enstellen<br>en fort, enstellen<br>en fort de<br>diarmount for<br>bene bakens<br>subbenetier, un |

## Beitrag von "grt" vom 30. Januar 2018, 20:02

was passiert, wenn du auf erweiterte freigabe gehst? da solltest du eigentlich deinen benutzer eintragen können (war früher so, hab kein windoof mehr... sorry)

#### Beitrag von "ollieh" vom 30. Januar 2018, 20:10

Ich komme da nicht weiter. Wozu ist das alles gesperrt.

#### Beitrag von "Mocca55" vom 30. Januar 2018, 20:13

Ja das sollte gehen.

Oder eben die Eingabeaufforderung als Admin öffnen und dann diskpart -> Enter

x bitte durch den Stick bzw die Partition der EFI ersetzen

list disk -> Enter select disk x -> Enter list partition -> Enter select partition x ->Enter assign -> Enter jetzt kommt automatisch ein Explorer mit der EFI vom Stick

jerzt kannst du die EFI auf deine Festplatte kopieren und dann hier als ZIP üüber erweiterte Antwort Hochladen

dann mit Remove all -> Enter das Laufwerk wieder unmounten

Nachtrag das ist gesperrt das nicht jeder drin rum fummelt

bin noch mobil unterwegs daher der sparsame text Gruß Mocca55

#### Beitrag von "grt" vom 30. Januar 2018, 20:15

windoof ist da halt ein wenig spitzfindig...

hast du denn mal in die erweiterte freigabe reingeguckt? wir brauchen echt dringend den inhalt sowie den zugriff auf die daten in der partition, ansonsten können wir nicht helfen.

EDIT <u>@Mocca55</u> war fixer, und kennt sich mit windoof auch wesentlich besser aus, als meine wenigkeit

#### Beitrag von "ollieh" vom 30. Januar 2018, 20:16

Den Inhalt habe ich schon über die App TransMac gesehen.

#### Beitrag von "grt" vom 30. Januar 2018, 20:17

von der versteckten partition?

## Beitrag von "Mocca55" vom 30. Januar 2018, 20:20

Den Inhalt der gezeigt wird wenn du wie gerade beschrieben vorgehst kann mit transmac nicht angezeigt werden soweit ich das weiß. In der EFI existiert nur ein Ordner EFI und darin ist ein Ordner Apple und Clover.

Gruß Mocca55

#### Beitrag von "umax1980" vom 30. Januar 2018, 20:24

Das kann auch mit fehlenden rechten zu tun haben. Das verhindert eventuell einen Zugriff.

## Beitrag von "ollieh" vom 30. Januar 2018, 20:25

ja das ist richtig war war anderes.

Ich komme hier nicht mehr weiter. Wer weiß was der damit gemacht hat damit ich da nicht ran komme.

#### Beitrag von "Mocca55" vom 30. Januar 2018, 20:29

Wie sieht es aus wenn du nach meiner Beschreibung vorgehst?

Gruß Mocca55

#### Beitrag von "ollieh" vom 30. Januar 2018, 20:43

Ich komme da auch nicht weiter.

Ich denke mal ich lass das besser. Habe mich mit solchen Sachen nie befasst. cmd und so noch nie was damit gemacht.

#### Beitrag von "griven" vom 30. Januar 2018, 20:54

Und wenn Ihr das einfach über Teamviewer macht ich meine dann hat <u>@ollieh</u> nicht das Problem das er sich auf die CMD begeben muss wenn er sich damit nicht wohl fühlt aber wir kommen trotzdem an den EFI Ordner ?!

#### Beitrag von "grt" vom 30. Januar 2018, 20:57

#### Zitat von ollieh

cmd und so noch nie was damit gemacht.

dann wird es aber zeit... terminal bzw. cmd.exe sind zwar erstmal gewöhnungsbedürftig, aber sehr praktische und mächtige werkzeuge. du solltest dich auf jeden fall mal damit auseinandersetzen, auch beim häcki oder mac ist das terminal oft ein echter ar\*\*h-retter und hier für das aktuelle problem hast du eine detaillierte anleitung, schritt für schritt, da kann nix schiefgehen.

alternative wär ein livelinux, aber auch da müsstest du letztendlich ein wenig im terminal schreiben.

@griven hatten wir weiter oben angesprochen, bisher hat @ollieh dazu noch nix gesagt.

#### Beitrag von "ollieh" vom 30. Januar 2018, 20:58

Ich muss jetzt erst mal Schluss machen. Mir raucht der Kopf.

Danke an alle die mir hier helfen wollen. Ich hatte ja ganz am Anfang schon mal gesagt, wenn hier jemand aus Berlin ist, der kann gerne zu mir kommen und mir helfen.

Alles andere zeigt mir nur das ich einfach zu dusslig bin. Man kann halt nicht alles können.